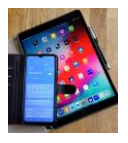

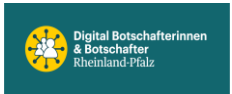

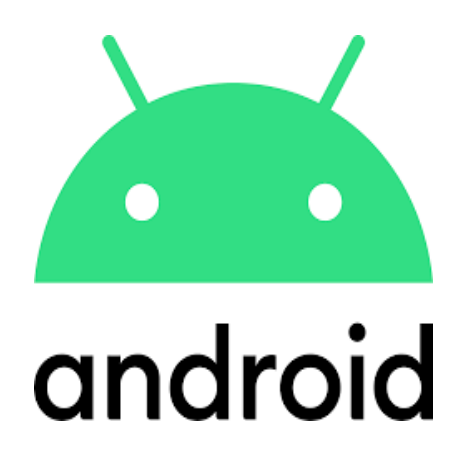

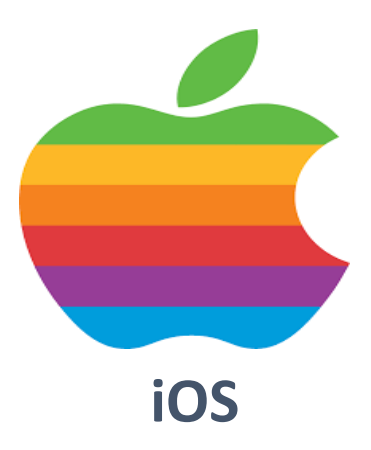

# Einstellungen Tipp1

# iPhone11 iOS18

Sperrbildschirm, Home-Bildschirm

App-Mediathek, Apps organisieren

"Heute"-Ansicht

Schnelleinstellungen

# **Nur Apple**

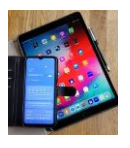

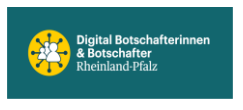

Apple erweitert über die iOS-Updates die Funktionen immer weiter. Die neueren iPhones haben auch keinen Home Button mehr. Die gezeigten Funktionen beziehen sich auf die Version iOS 18 auf iPhone 11 Handys. Face ID ist aktiviert.

iPads verwenden iPadOS was ähnlich aufgebaut ist.

Ältere Handys mit Homebutton rufen die gezeigten Funktionen ähnlich auf.

iPhone Bildschirmaufbau. Nebeneinander liegen: ,Heute'-Ansicht, Sperrbildschirm, Home-Bildschirm, App-Mediathek

# Tastenanordnung / Standardeinstellungen

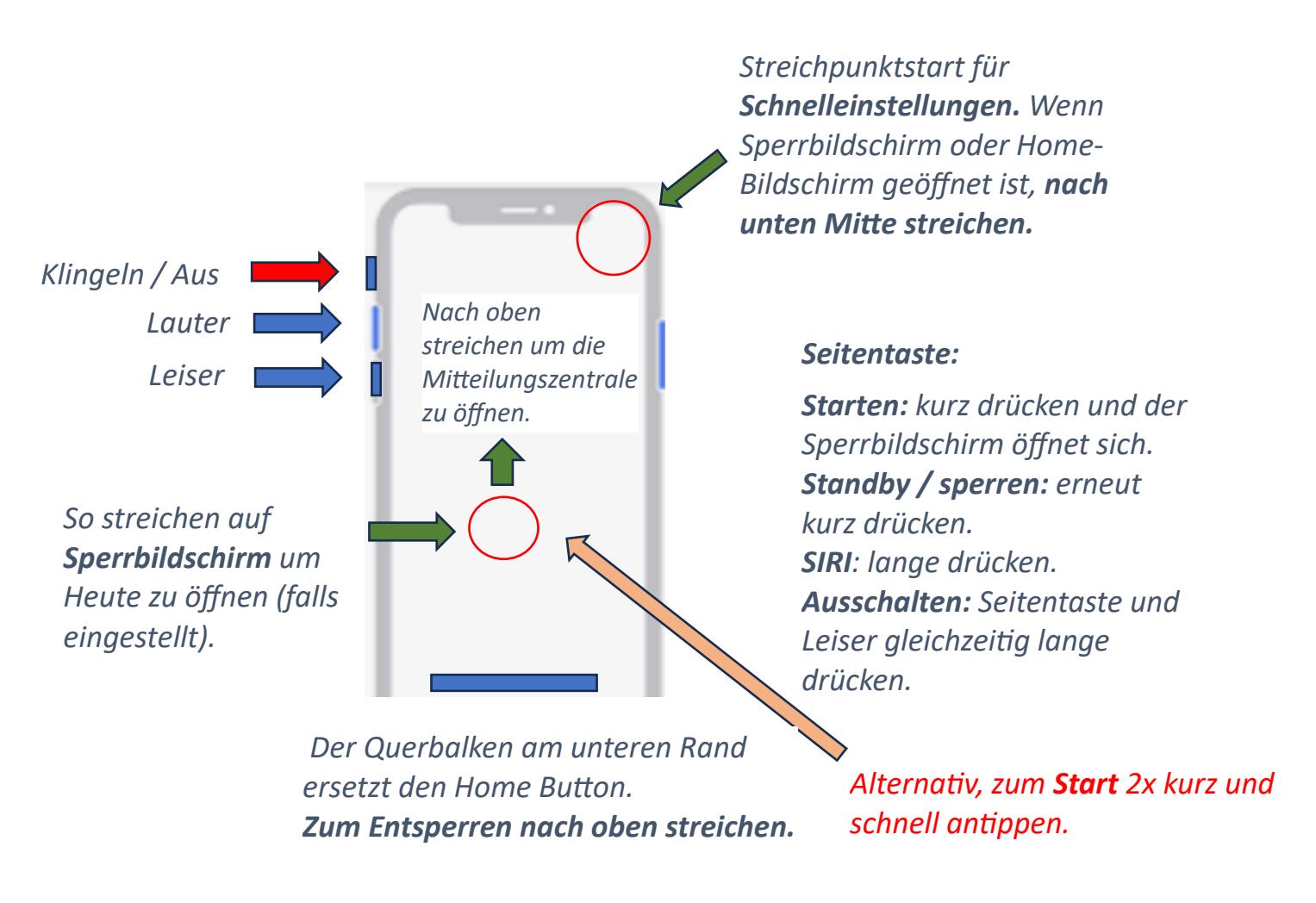

*Für* **Screenshots**, *Seitentaste' und*, *Lauter' gleichzeitig kurz drücken*.

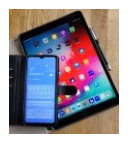

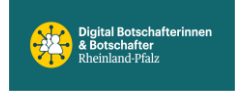

# Sperrbildschirm

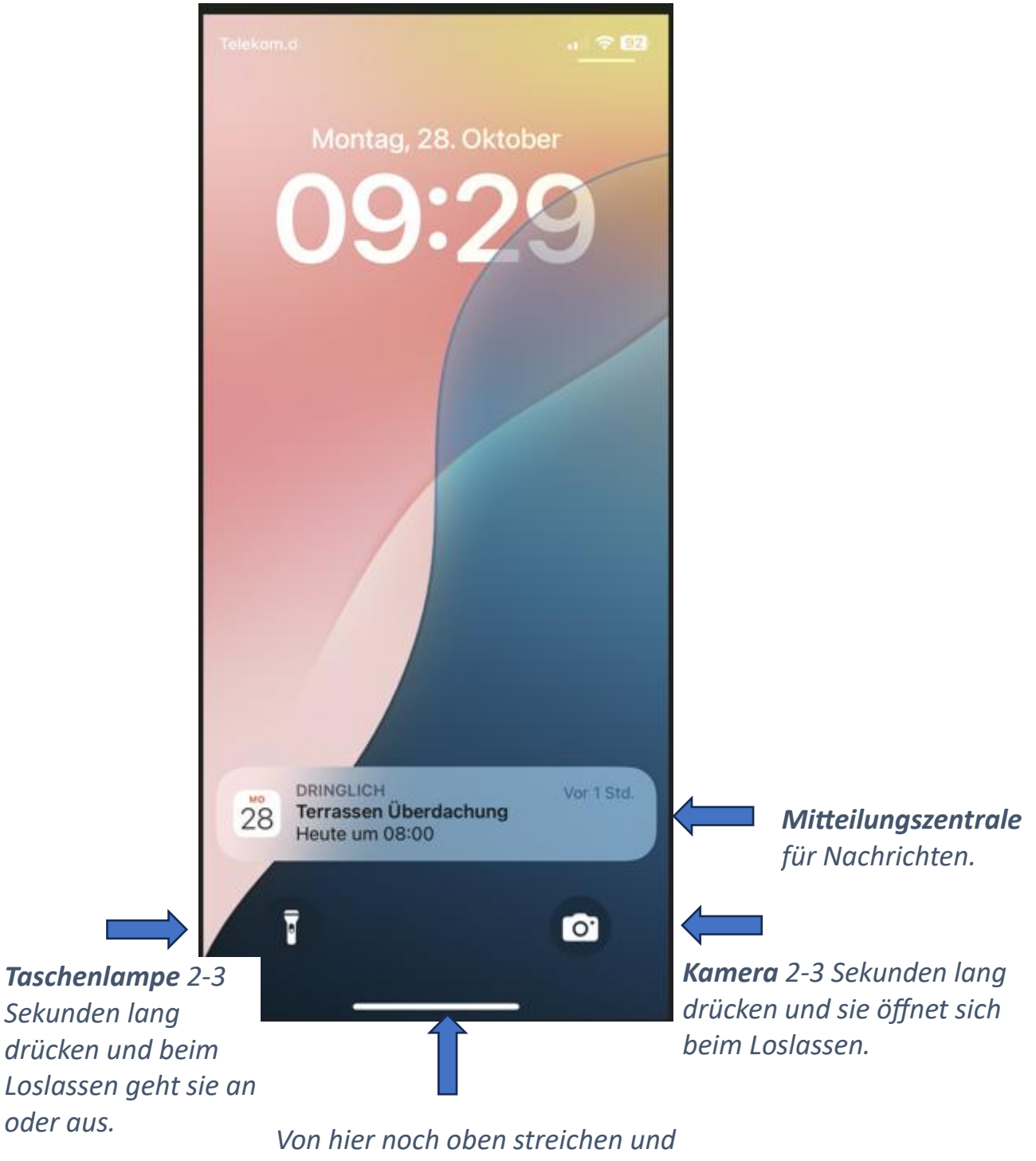

der Home-Bildschirm öffnet sich.

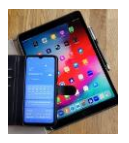

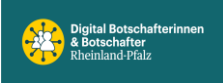

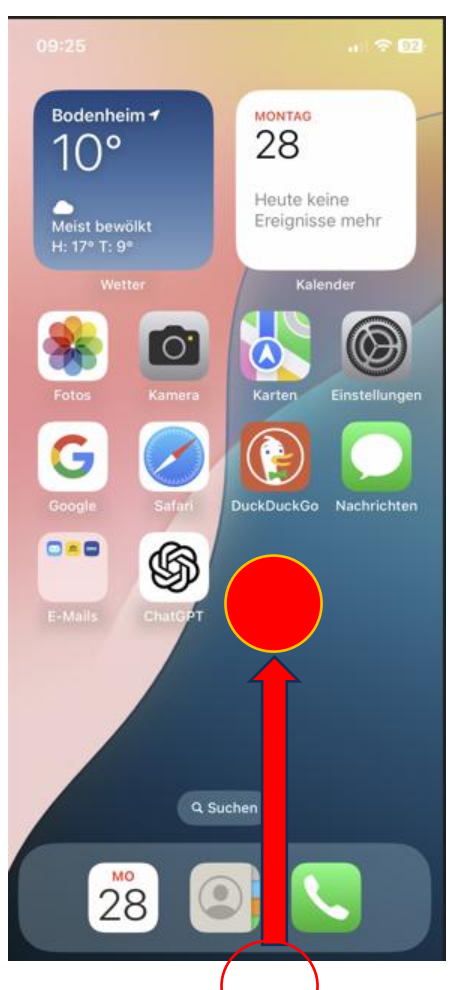

# Home-Bildschirm

Alle geöffneten Apps

 Q Sucher

 Vom unteren Rand noch

 oben streichen und auf dem

 Punkt verweilen.

 Alle im Hintergrund

 geöffneten Apps werden

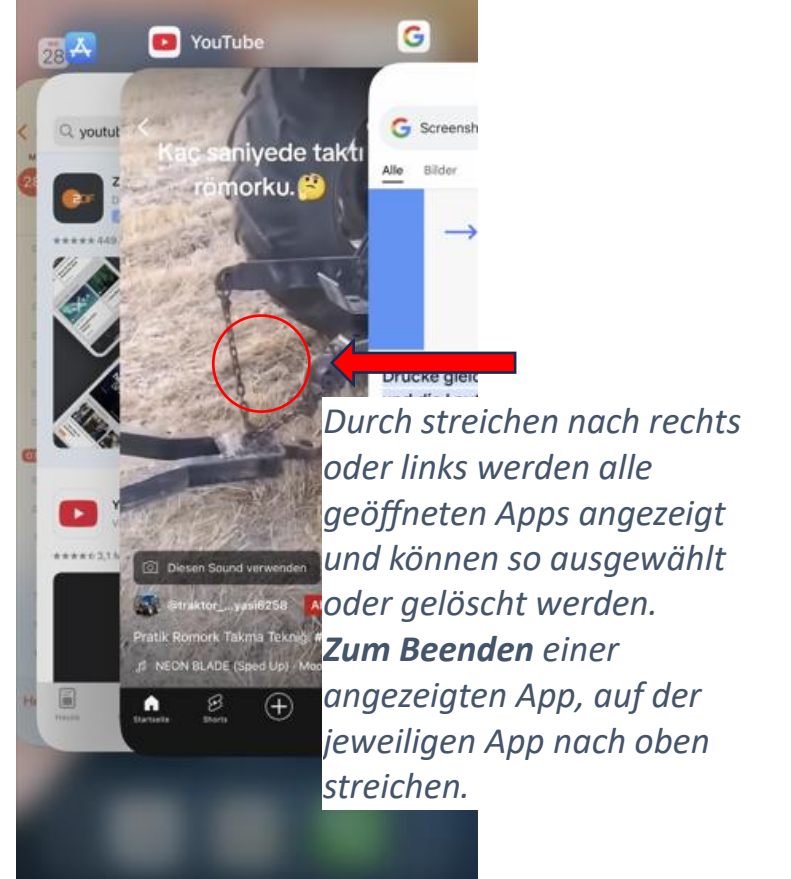

angezeigt.

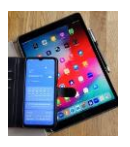

**Steuerelemente** 

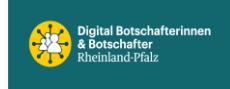

#### Schnelleinstellungen

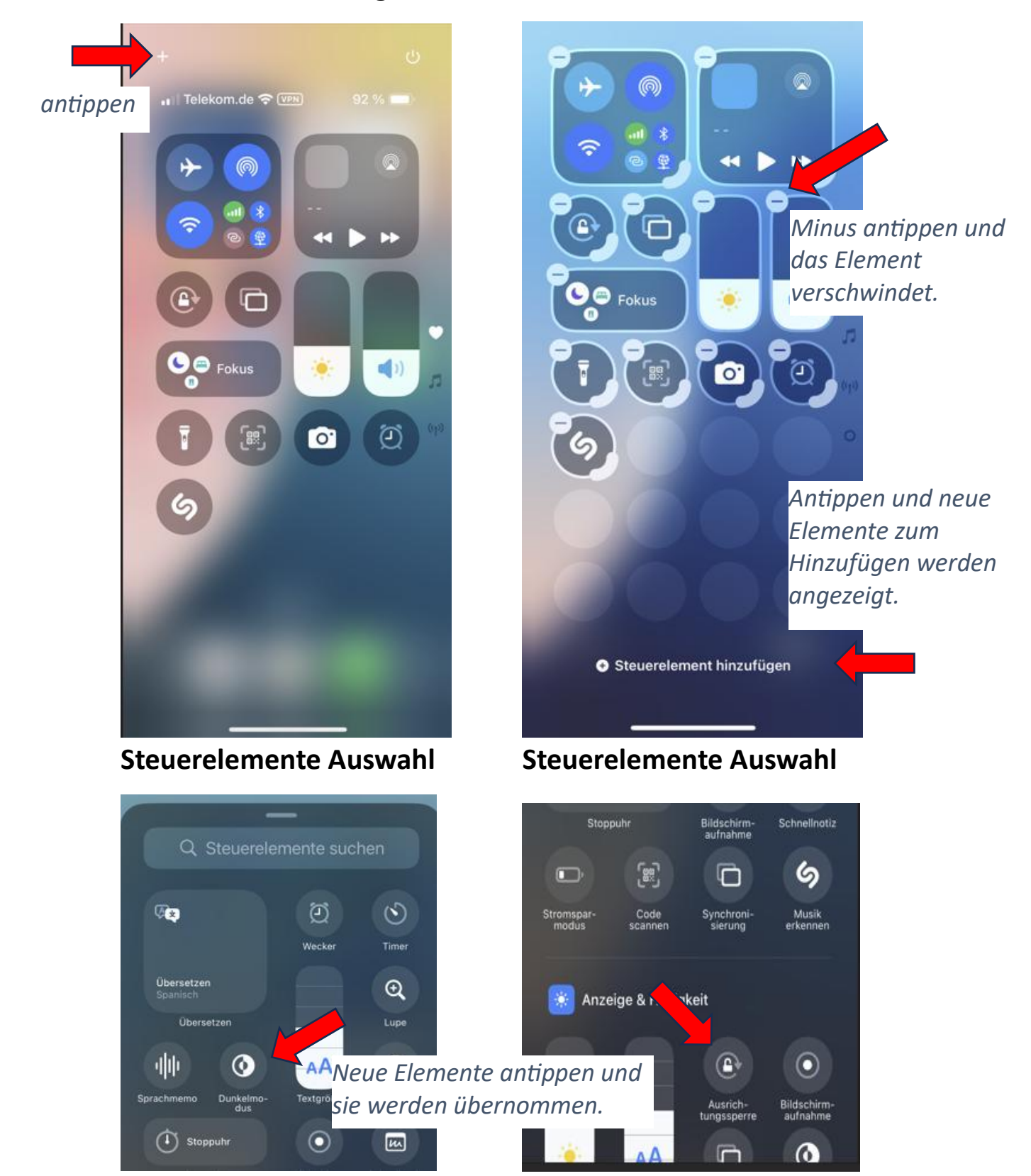

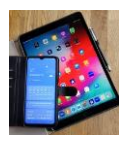

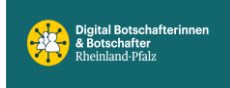

# Kurznachrichten / Mitteilungszentrale

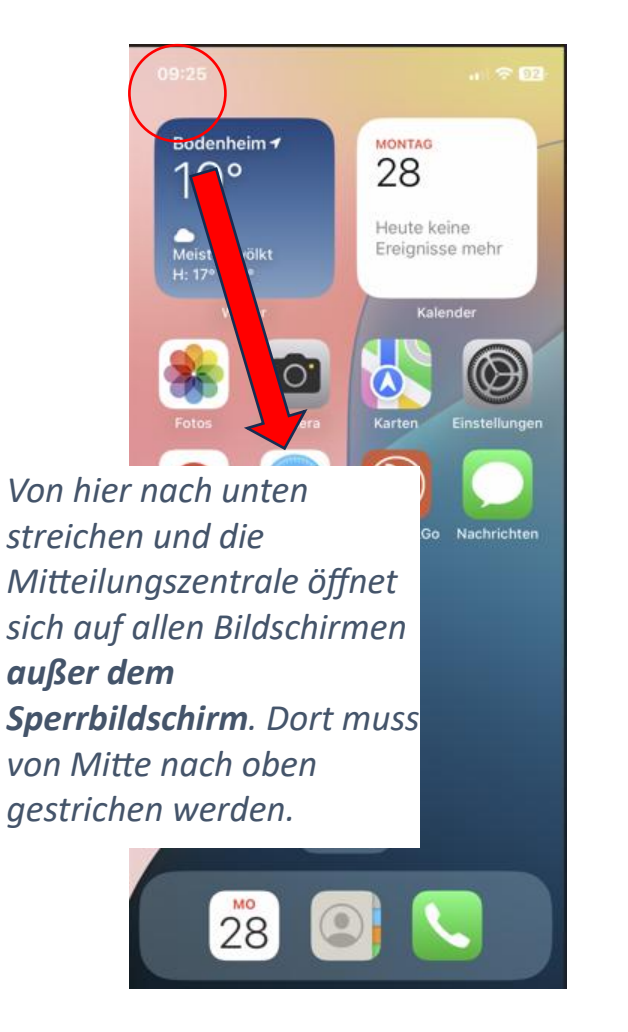

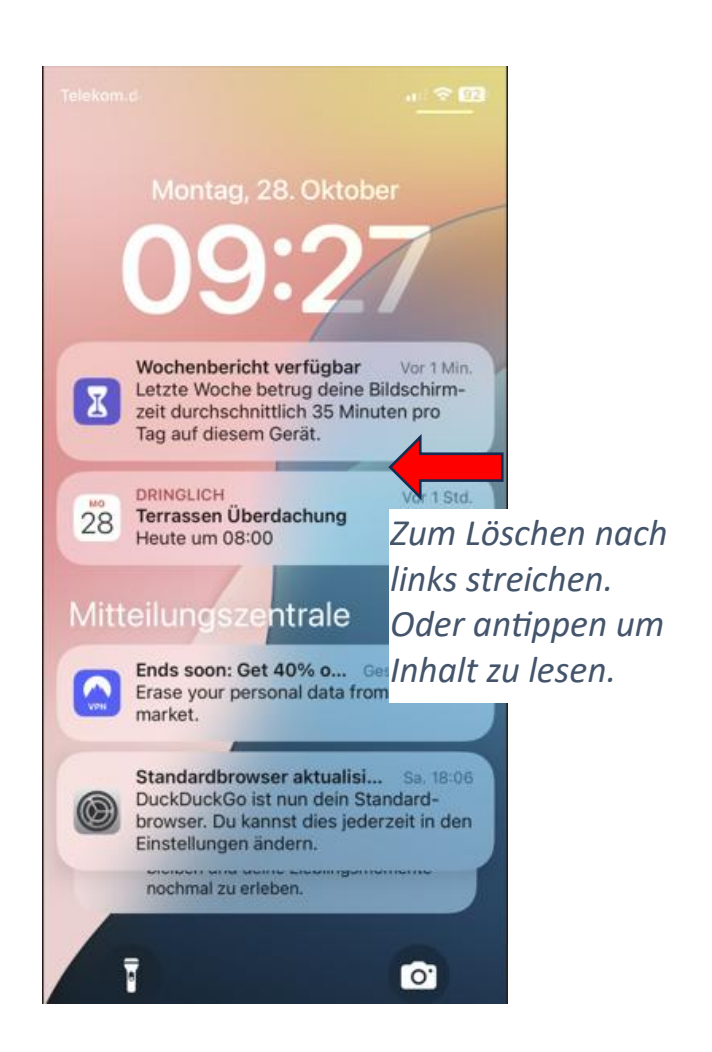

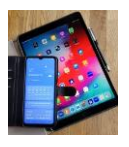

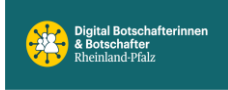

#### Weiterer Home-Bildschirm

#### App-Mediathek

(Auf dem Handy gespeicherte Apps)

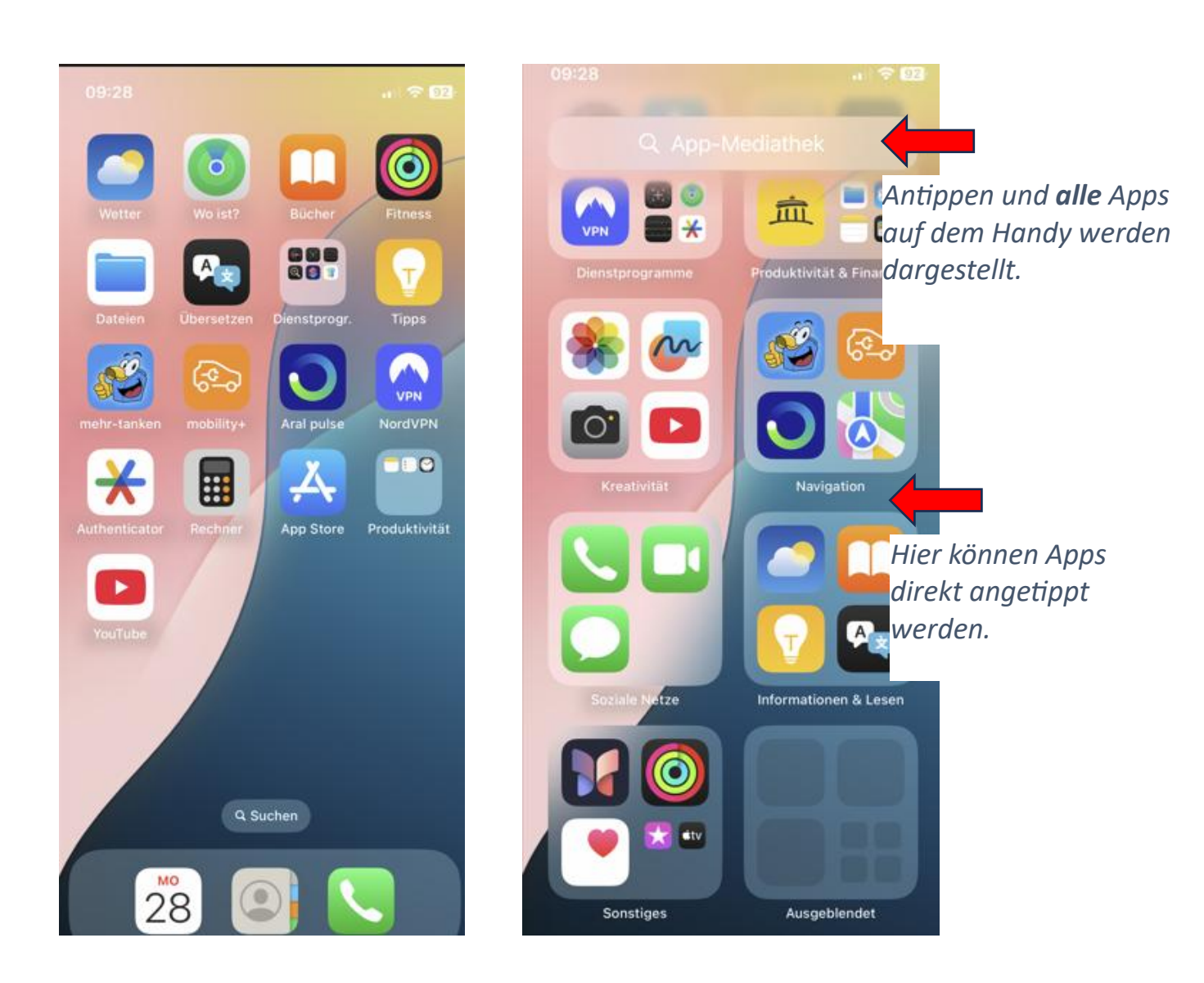

Eine App in der App-Mediathek länger antippen und ein Steuermenü öffnet sich. Darin ,Zu Home-Bildschirm hinzufügen' antippen und die App erscheint auf dem Home-Bildschirm.

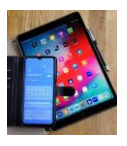

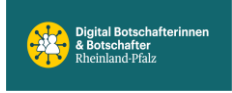

#### In der App-Mediathek auf dem Handy: Apps suchen und öffnen.

(nicht verwechseln mit App Store im Internet)

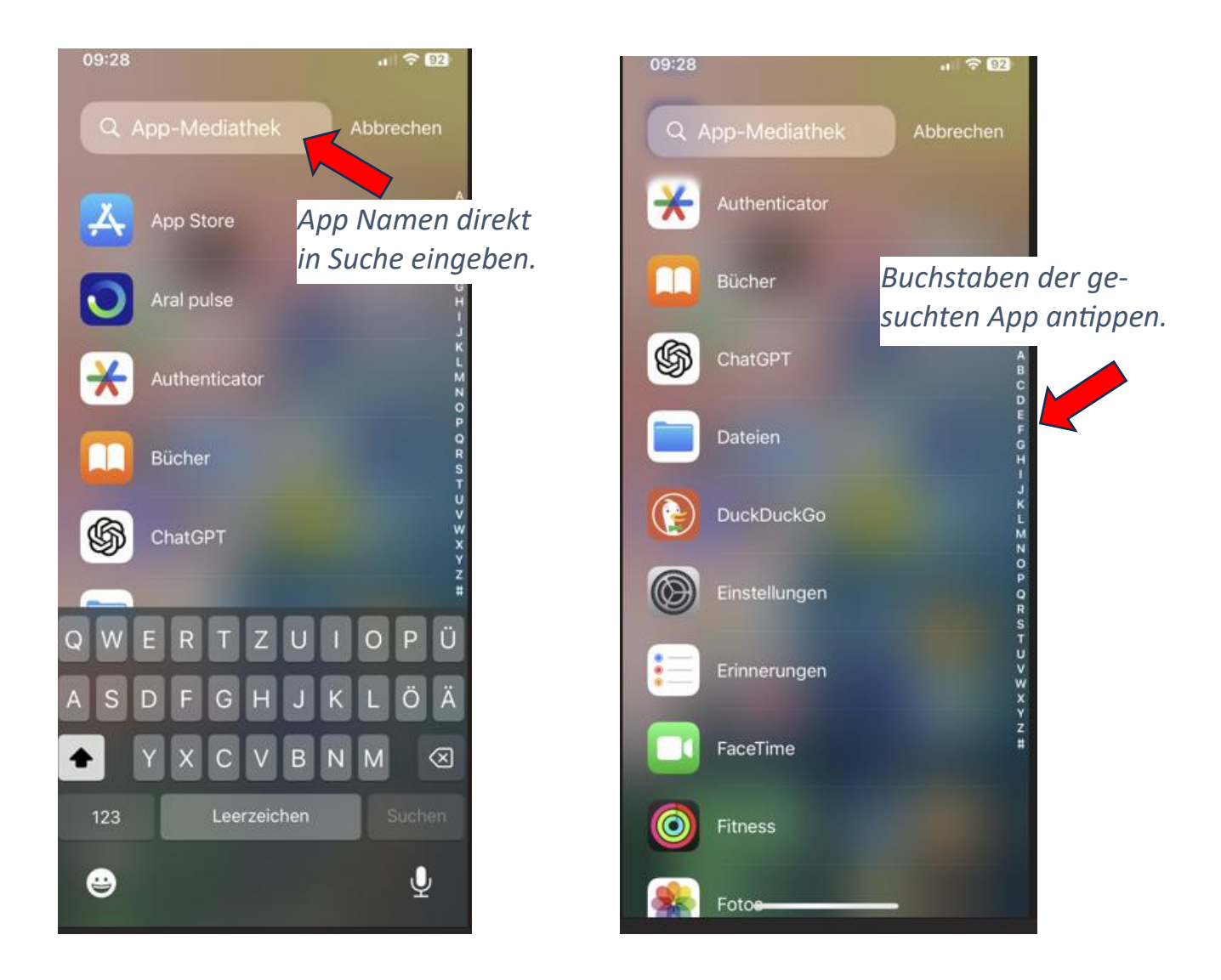

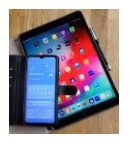

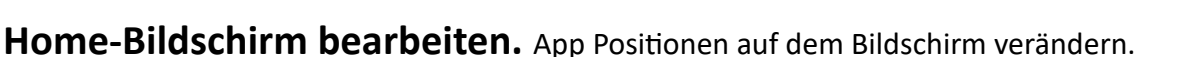

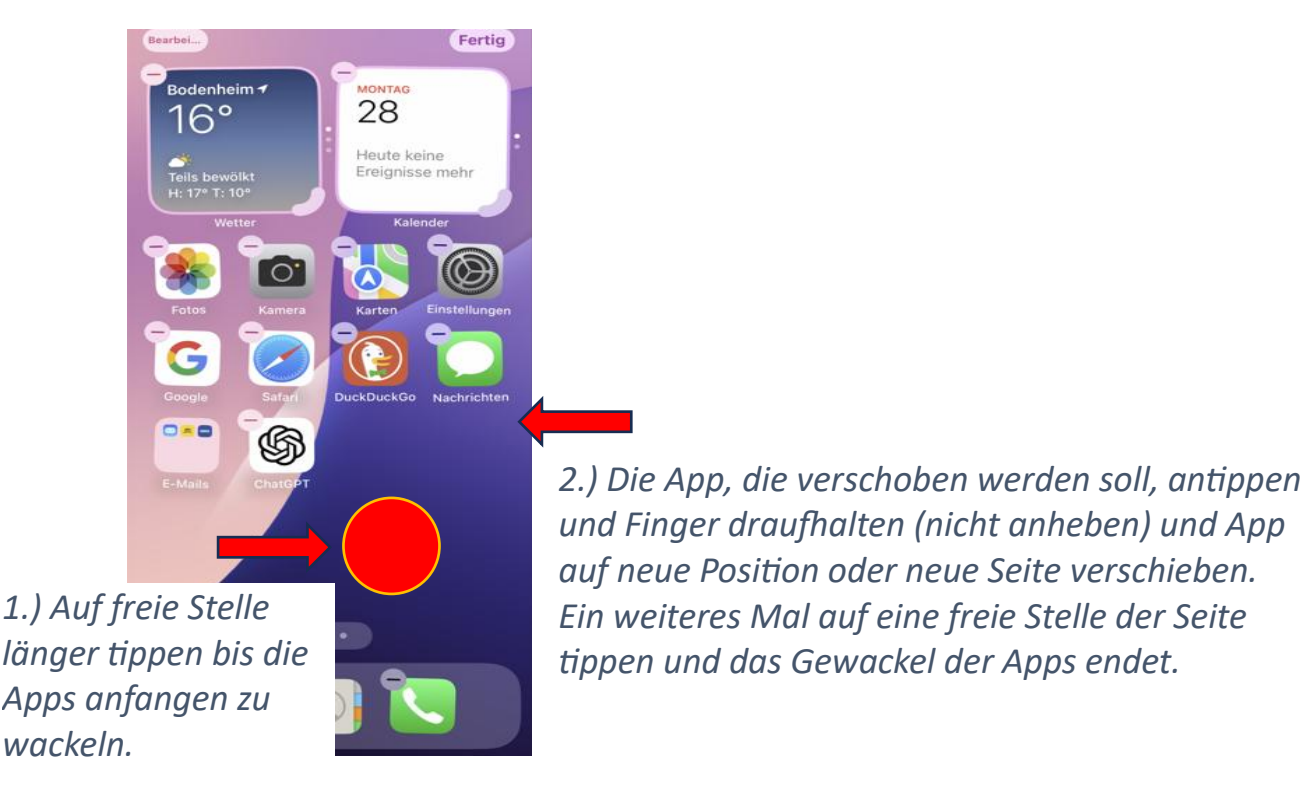

# App auf einer Home-Bildschirm-Seite entfernen oder App löschen.

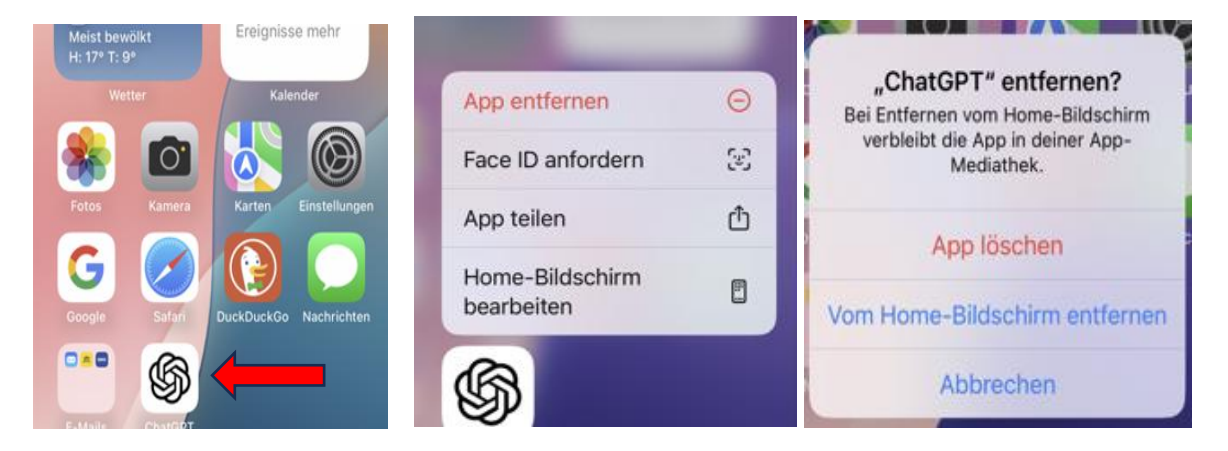

App auswählen und mit Finger länger antippen. Ein Steuermenü öffnet sich. App entfernen antippen. Ein weiteres Menü öffnet sich. Tippen auf:

App löschen: App wird auf dem Handy komplett gelöscht.

Vom Home-Bildschirm entfernen: App wird in die App-Mediathek verschoben.

Abbrechen: alles bleibt wie es ist.

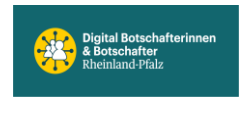

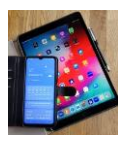

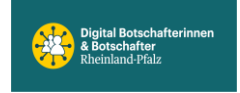

# Die "Heute"- Ansicht ist ein Informationsbildschirm,

auf den man über den Home-Bildschirm zugreifen kann (Anmerkung siehe unten) Er bietet einen Überblick über den aktuellen Tag und Zugriff auf die Dinge, die man am häufigsten tut. Der tägliche Überblick kann aktuelle Nachrichten, Schlagzeilen, Kalender, Wetter und vieles mehr enthalten. **Um die Ansicht "Heute" zu öffnen, vom linken Rand <u>des ersten</u> Home-Bildschirms einfach nach rechts wischen.** 

#### Die Bildschirm-"Heute"-Ansicht wird von links eingeblendet.

Die dargestellten App-Widgets kann man selbst aussuchen und festlegen. Nachdem die "Heute"- Ansicht Seite dargestellt wird, kann auf ein beliebiges Widget getippt werden, um auf die zugrunde liegenden Details und Funktionen zuzugreifen.

Widgets sind in Apps enthalten, die auf dem Gerät installiert sind.

Viele Apps von Apple bieten Widgets aber auch Apps von Drittanbietern, die man hier einsetzen kann.

Die "Heute"-Ansicht lässt sich nicht komplett löschen. Wen diese Funktion stört, kann aber alle enthaltenen Widgets löschen.

Anmerkung: der Zugriff auf "Heute" direkt vom Sperrbildschirm aus, ist möglich, nachdem dies unter "Einstellungen" eingerichtet wurde.

#### Anordnung der Bildschirme bei iPhones ab iOS 14 und aufwärts

Heute-Ansicht

1.Home-Bildschirm

weiterer Home Bildschirm

App-Mediathek

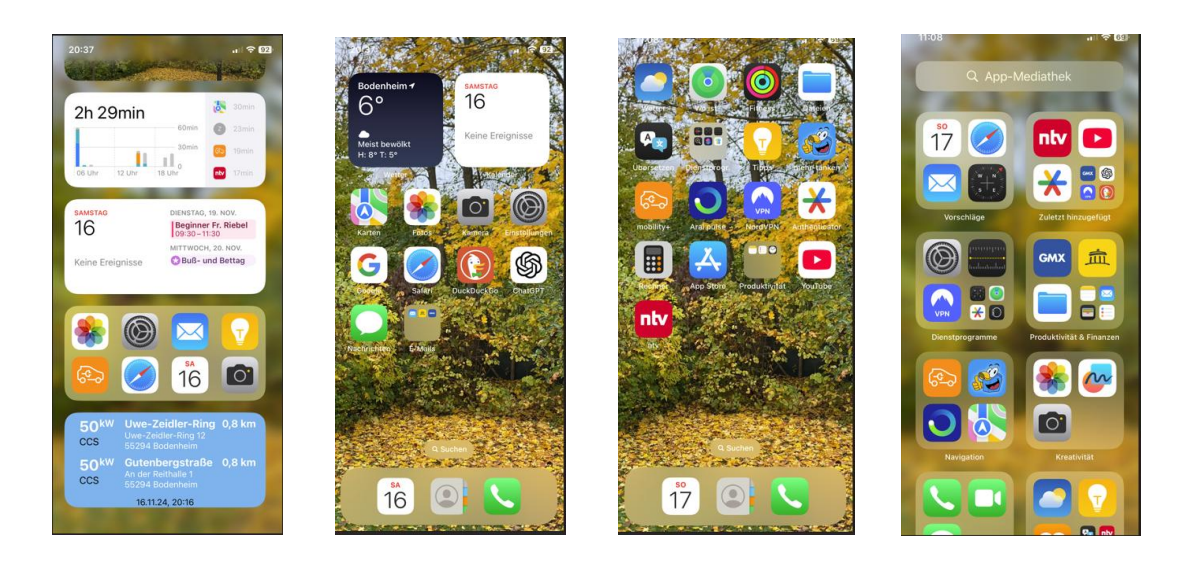

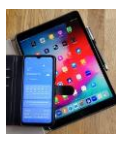

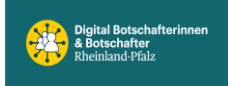

## 1.Home-Bildschirm I

# Heute-Ansicht

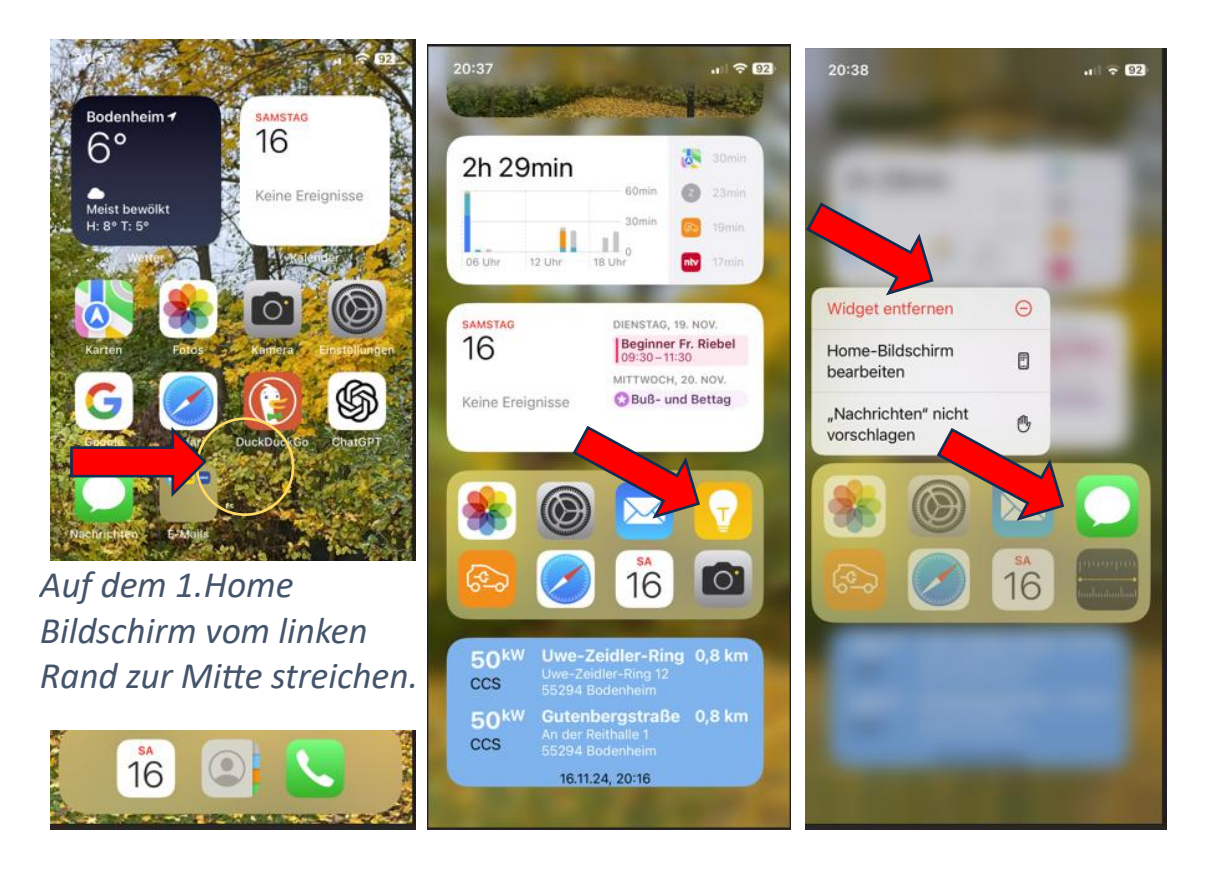

Auf dem "Heute" Bildschirm sind Widgets frei wählbar. Im Beispiel der App ,SIRI-Vorschläge der Benutzen Apps' auf die App tippen, die man aus diesem Widget entfernen will (hier die Tipps-Birne). Das Steuerungsmenü zeigt die Möglichkeiten an. Wird die gewählte App durch ,Widget entfernen' entfernt rückt SIRI automatisch die nächste App nach (hier die Nachrichten) usw.

Zum Verlassen der ,Heute'-Ansicht einfach von unten nach oben streichen oder Home Button drücken.

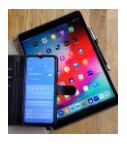

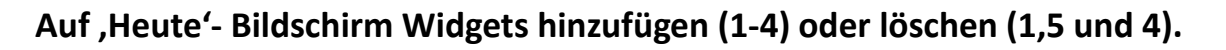

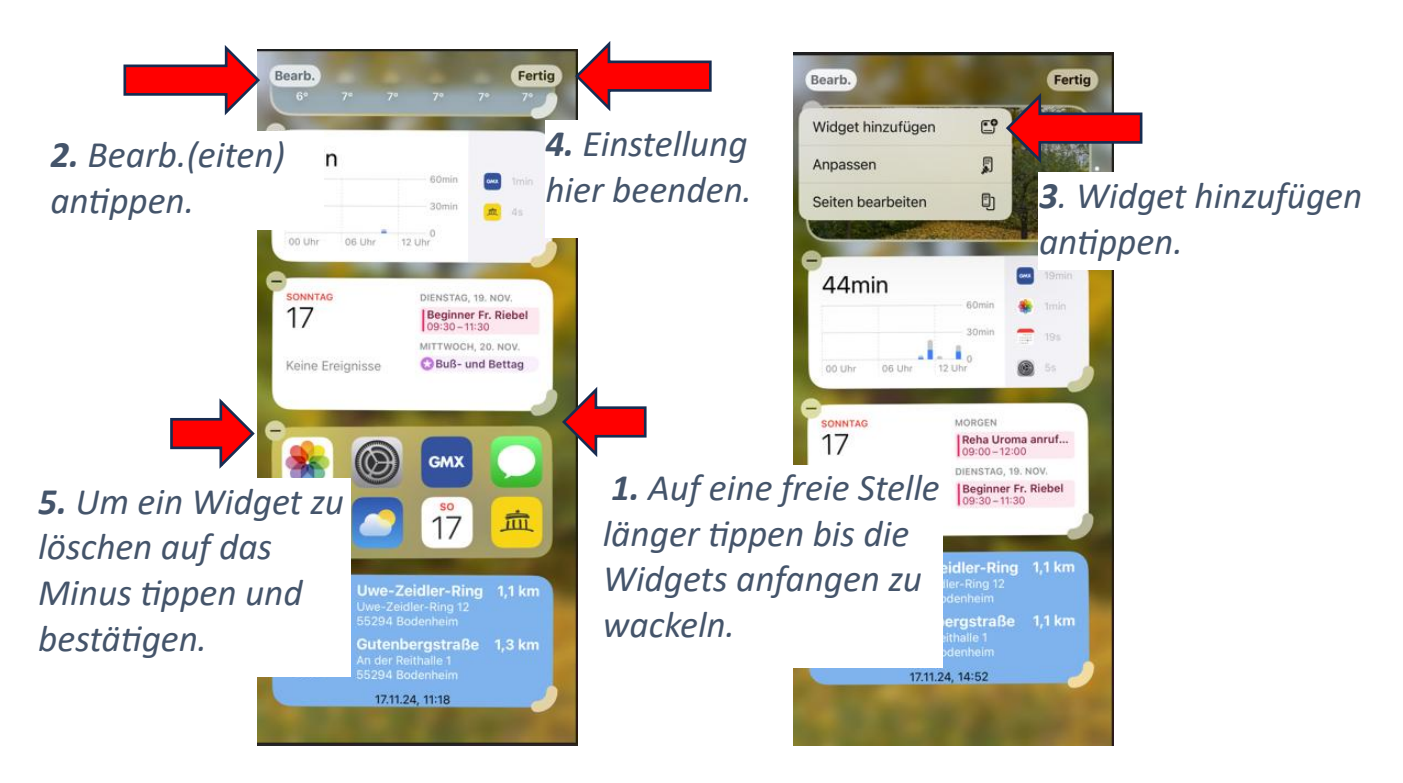

Nachdem ,Widget hinzufügen' (3) angetippt wurde, nach unten scrollen und aus den verfügbaren Apps, diese durch antippen auswählen, die man auf der ,Heute'-Ansicht sehen möchte. Danach auf ,Fertig' (4) tippen.

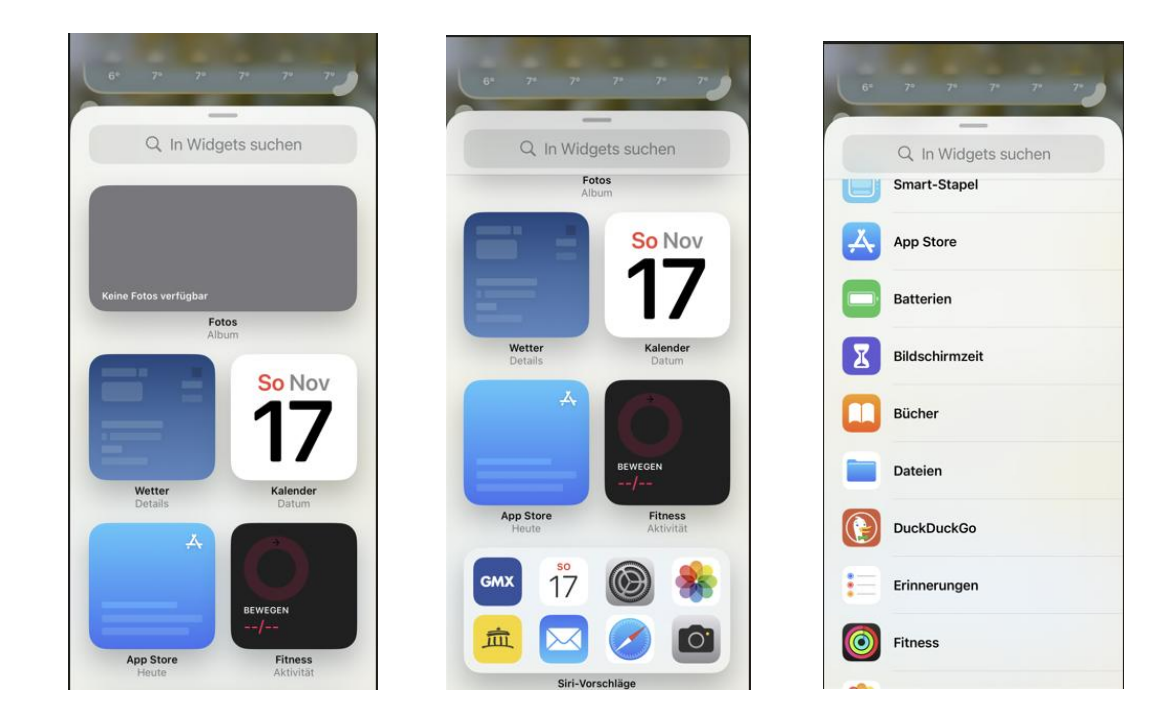

![](_page_12_Picture_0.jpeg)

![](_page_12_Picture_2.jpeg)

![](_page_12_Picture_3.jpeg)

![](_page_12_Picture_4.jpeg)

![](_page_13_Picture_0.jpeg)

![](_page_13_Picture_2.jpeg)

# Optik

# Sperr-Bildschirm personalisieren (Uhr, Farbe, Hintergrund)

![](_page_13_Picture_5.jpeg)

Tippen um **Schrift** und **Farbe** für die Uhr einzustellen.

![](_page_14_Picture_0.jpeg)

![](_page_14_Picture_1.jpeg)

#### Digital Mobil Handy & Tablet Treff

Bildschirm Hintergrund auswählen, nachdem

![](_page_14_Picture_4.jpeg)

angetippt wurde.

![](_page_14_Picture_6.jpeg)

Hier eigene Fotos, Emoji, Farbe usw. auswählen durch seitliches wischen. Auswahl antippen.

Hintergrund zur Auswahl nach oben oder unten wischen und dann antippen.

![](_page_15_Picture_0.jpeg)

Digital Mobil Handy & Tablet Treff

![](_page_15_Picture_3.jpeg)

# Uhreinstellungen

![](_page_15_Picture_5.jpeg)